## Tilbudsordre via FOR2

Ved å sette T i feltet BK ved registrering av ordren vil hele ordren bli overført til programmet FOR2. dette kan være aktuelt hvis det er enkelte varelinjer som ikke kan leveres og kunde ønsker å få alt levert sammen.

Hele ordren blir overført med en gang den blir avsluttet med strek (skal ikke ferdigmeldes).

Ved å taste T listes alle tilbudsordrene. De eldste ligger øverst. Her vil du hele tiden kunne se hvor mange av varelinjene som kan leveres.

| OPPLAND BILUTSTYR AS OR DRERUTINEN 22.09.15 SIDE: 001             |                                                                                                    |         |         |            |              |      |        |          |    |     |      |     |                         | 001 |       |
|-------------------------------------------------------------------|----------------------------------------------------------------------------------------------------|---------|---------|------------|--------------|------|--------|----------|----|-----|------|-----|-------------------------|-----|-------|
| AUTODATA SYSTEM TILBUDSORDRE,FORHÅNDSORDRE SØKEPROGRAM PROG: FOR2 |                                                                                                    |         |         |            |              |      |        |          |    |     |      |     |                         |     |       |
|                                                                   |                                                                                                    |         |         |            |              |      |        |          |    |     |      |     |                         |     |       |
| 0.type                                                            | : <u>1</u>                                                                                                    | OM      | Vis rek | vnr: Kur   | lev.kla      | re   | : I    | Pr       | t: |     | к١   | :   | Fra:                    | ST  | ART   |
| A∨d.                                                              | : Fra lev.dto:                                                                                                    |         |         | Til        | Til lev.dto: |      |        | Kundenr: |    |     |      |     | Til: <mark>SLUTT</mark> |     |       |
| Alfa                                                              |                                                                                                    | Art     | ikkel:  |            |              | L    | ist vs | et       |    | 0s: |      |     |                         | 0   | ,00   |
| ORDNR I                                                           | <s< td=""><td>A LEV.D</td><td>ATO AN</td><td>T KUNDE</td><td>KUNDENAV</td><td>N RE</td><td>KV.NR</td><td></td><td>OM</td><td>STA</td><td>ITUS</td><td>F</td><td>Printe</td><td>r:</td><td></td></s<> | A LEV.D | ATO AN  | T KUNDE    | KUNDENAV     | N RE | KV.NR  |          | OM | STA | ITUS | F   | Printe                  | r:  |       |
| 529637                                                            | 4                                                                                                    | 1 28.05 | . 14    | 100080     | AUTOSERV     | ICE  | GJØVIK | A        | F0 | Θ   | AV   | 1   | VARER                   | PÅ  | LAG   |
| 529658                                                            | 7                                                                                                    | 1 28.05 | . 14    | 500190     | KONTANTS     | ALG  |        |          | LP | 1   | AV   | 3   | VARER                   | PÅ  | LAG   |
| 529684                                                            | 6                                                                                                    | 1 28.05 | . 14    | 100080     | AUTOSERV     | ICE  | GJØVIK | A        | КW | Θ   | AV   | 1   | VARER                   | PĂ  | LAG   |
| 529708                                                            | 7                                                                                                    | 1 30.05 | . 14    | 500190     | KONTANTS     | ALG  |        |          | КW | ٥   | AV   | 2   | VARER                   | PÅ  | LAG   |
| 529738                                                            | 9                                                                                                    | 1 30.05 | . 14    | 500190     | KONTANTS     | ALG  |        |          | КW | Θ   | AV   | 1   | VARER                   | PÅ  | LAG   |
| 529845                                                            | 8                                                                                                    | 1 02.06 | . 14    | 500190     | KONTANTS     | ALG  |        |          | КW | Θ   | AV   | 2   | VARER                   | PÅ  | LAG   |
| 529860                                                            | 1                                                                                                    | 1 02.06 | . 14    | 100080     | AUTOSERV     | ICE  | GJØVIK | A        | FØ | Θ   | AV   | 2   | VARER                   | PÅ  | LAG   |
| 529861                                                            |                                                                                                    | 1 02.06 | . 14    | 100080     | AUTOSERV     | ICE  | GJØVIK | A        | FØ | 3   | AV   | 5   | VARER                   | PÅ  | LAG   |
| 529872                                                            | 5                                                                                                    | 1 02.06 | . 14    | 100729     | RAUFOSS      | BILG | LASS   |          | ΗP | 2   | AV   | З   | VARER                   | PÅ  | LAG   |
| 529925                                                            |                                                                                                    | 1 03.06 | . 14    | 500190     | STEINAR      | FAGE | RLUND  |          | LP | Θ   | AV   | З   | VARER                   | PÅ  | LAG   |
| 529951                                                            | 9                                                                                                    | 1 03.06 | . 14    | 100080     | AUTOSERV     | ICE  | GJØVIK | A        | FØ | TIL | BUD  | VE  | ENTER.                  |     |       |
| 529959                                                            | 4                                                                                                    | 1 03.06 | . 14    | 500190     | KONTANTS     | ALG  |        |          | КW | 3   | AV   | 4   | VARER                   | PÅ  | LAG   |
| 529963                                                            | 2                                                                                                    | 1 04.06 | .14     | 100080     | AUTOSERV     | ICE  | GJØVIK | A        | FØ | Θ   | AV   | 1   | VARER                   | ΡÅ  | LAG   |
| 529974                                                            | 8                                                                                                    | 1 04.06 | . 14    | 500190     | KONTANTS     | ALG  |        |          | HP | Θ   | AV   | 2   | VARER                   | ΡÅ  | LAG   |
| 529991                                                            | 8                                                                                                    | 1 04.06 | . 14    | 100080     | AUTOSERV     | ICE  | GJØVIK | A        | FØ | Θ   | AV   | 1   | VARER                   | PÅ  | LAG   |
| F1=Hje                                                            | lp                                                                                                    | F3=MENY | F4=ORR  | E F5=Uts F | 7/F8=Bla     | F9=  | Lag Or | d        |    |     | F10  | 0=F | Print                   | =11 | =FOR4 |
| Meldin                                                            | <b>q</b> :                                                                                                    | FLERE S | IDER -  | BLA MED F8 | }            |      |        |          |    |     |      |     |                         |     |       |

- F3 Tilbake til ordremenyen.
- F4 ORRE, her kan du gjøre endringer på ordren (BK kode kan ikke endres).
- F5 Utlist til E-post (ident og e-post må være innmeldt i EM01/EM02).
- F7 / F8 bla frem og tilbake
- F9 Gå ned på ønsker linje og lag ordre. Blir behandlet som en vanlig ordre. Er det kontantordre vil den automatisk få P i plukk slik at den kan hentes opp i adKasse.
- F10 Print av en ordre, blir fortsatt liggende i FOR2.
- F11 Ta med ordren til FOR4 for å kunne splitte den opp.

Ordre som ikke skal ekspederes må utgårmeldes i ORFM.

For at FOR2 programmet skal kunne brukes må det settes kode T på nederste linje i ROR4.

Skal ny Forhåndsalgsrutine / Tilbudsrutine benyttes.....J/N/X/T

Opprettet av CL 22.09.15, endret av CL 10.00.21